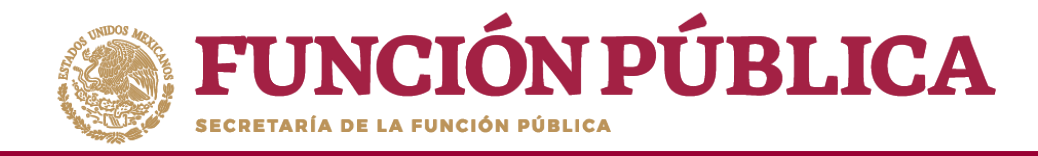

Para borrar un informe registrado haga clic en el ícono de borrar.

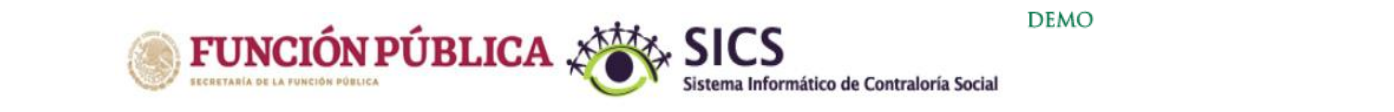

LUIS JOSUE MARTINEZ GARNICA

Ejecutora Ejercicio fiscal de trabajo actual 2017 Versión 2.1 12-07-2017 16:23:54

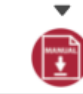

٩

Documentos Normativos + PETCS + Apoyos + Materiales + Comites + Administración + Informes (antes Cédulas de Vigilancia e Informes Anuales) + Reportes +

|  |    |                 |               | Programa Federal:<br>Ejecutora:<br>Informe (antes Cédula):<br>Apartado de Informe (an<br>Ejercicio Fiscal:<br>Comités Registrados:<br>OBTEI | tes Cédula): Ini<br>201<br>LCC                            | MO<br>NNEJEC<br>partado de Informe (ante V<br>icial (antes Apoyo) V<br>17<br>DS CONTRALORES SOCIAL<br>B RESPONDIDAS | ES V             |                                 |                                    |                                    |                           |                                                                                                    |
|--|----|-----------------|---------------|----------------------------------------------------------------------------------------------------|-----------------------------------------------------------|----------------------------------------------------------------------------------------------------|------------------|---------------------------------|------------------------------------|------------------------------------|---------------------------|----------------------------------------------------------------------------------------------------|
|  | ID | CLAVE<br>COMITE | NOMBRE COMITE | FECHA CAPTURA SICS                                                                                                    | NO, DE REGISTRO DEL<br>COMITE DE<br>CONTRAL ORIA SOCIAL : | NOMBRE DE LA OBRA,<br>APOYO O SERVICIO<br>VIGILADO:                                                                 | FECHA DE LLENADO | PERIODO DE LA<br>DEL BENEFICIO: | CLAVE DE LA ENTIDAD<br>FEDERATIVA: | CLAVE DEL MUNICIPIO O<br>ALCALDÍA: | CLAVE DE LA<br>LOCALIDAD: | 1. ¿DE ACUERDO CON<br>LA INFORMACIÓN<br>PROPORCIONADA POR<br>LOS SERVIDORES<br>PUBLICOS DEL<br>PROGRAMA,<br>CON SIDERAN QUE LA<br>LOCALIDAD, LA |

|   | ID | CLAVE                                            | NOMBRE COMITE                  | FECHA CAPTURA SICS | COMITÉ DE<br>CONTRALORIA SOCIAL:        | APOYO O SERVICIO<br>VIGILADO:         | FECHA DE LLENADO | EJECUCIÓN O ENTREGA<br>DEL BENEFICIO: | CLAVE DE LA ENTIDAD<br>FEDERATIVA: | CLAVE DEL MUNICIPIO O<br>ALCALDIA: | CLAVE DE LA<br>LOCALIDAD: | CONSIDERAN QUE LA<br>LOCALIDAD, LA<br>COMUNIDAD O LAS<br>PERSONAS<br>BENEFICIADAS,<br>CUMPLEN CON LOS<br>REQUISITOS PARA SEF<br>BENEFICIARIOS (AS)? |
|---|----|--------------------------------------------------|--------------------------------|--------------------|-----------------------------------------|---------------------------------------|------------------|---------------------------------------|------------------------------------|------------------------------------|---------------------------|----------------------------------------------------------------------------------------------------|
| Ū |    | 2017-20-<br>\$367090-<br>024-09-006-<br>0001-1/1 | LOS<br>CONTRALORES<br>SOCIALES | 12/07/2017         | 2017-20-S367090-024-09-<br>006-0001-1/1 | VIGILANCIA EN LA<br>ENTREGA DE APOYOS | 12-JUL-17 -      | 01-JUL-17 - 03-JUL-17                 | 24                                 | 6                                  | 1                         | 1                                                                                                    |

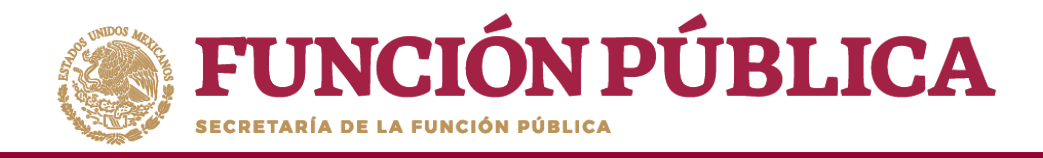

Se abrirá el cuadro de dialogo *Confirmación de la baja,* para eliminar el informe registrado; presione *Sí* para confirmar e incorporar la información al sistema.

El sistema deberá mostrar el siguiente mensaje de confirmación de borrado.

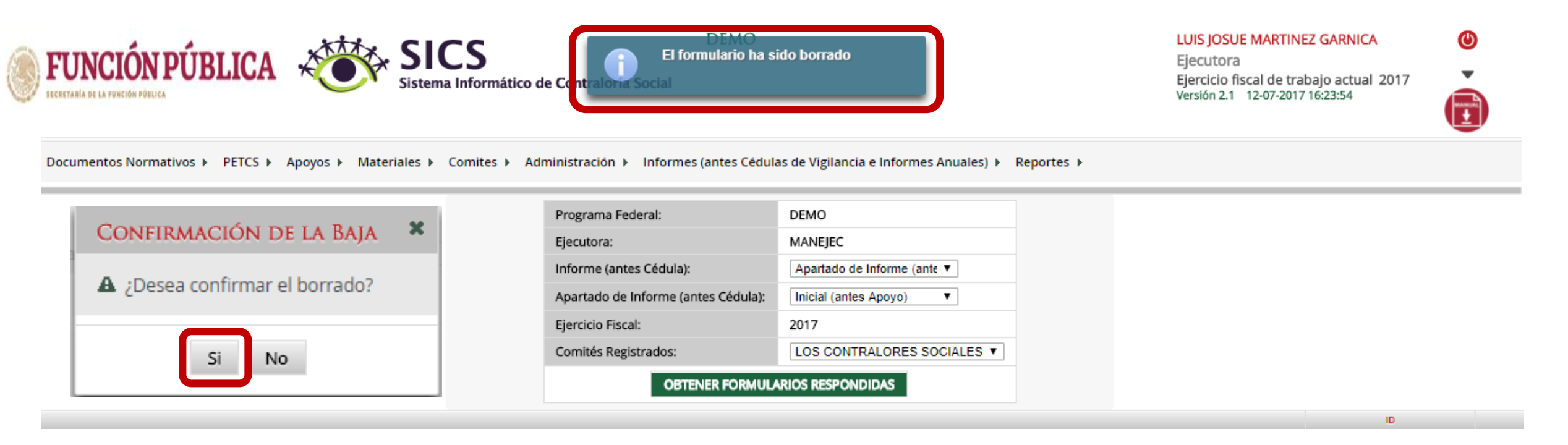

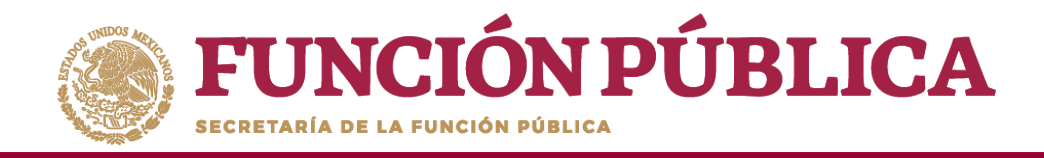

# REPORTES

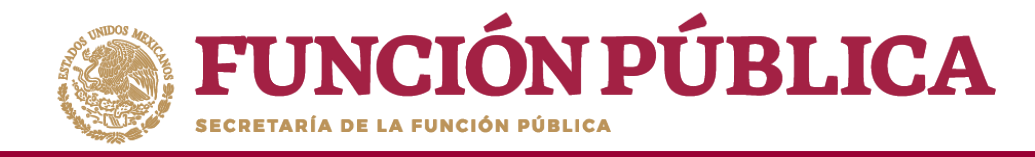

## **PROCESO 21: CONSULTAR COMITÉS CONSTITUIDOS**

#### Módulo: Reportes

• **Funcionalidad:** Para consultar la información de los Comités Constituidos de Contraloría Social, seleccione *Reportes* y haga clic en *Comités Constituidos*.

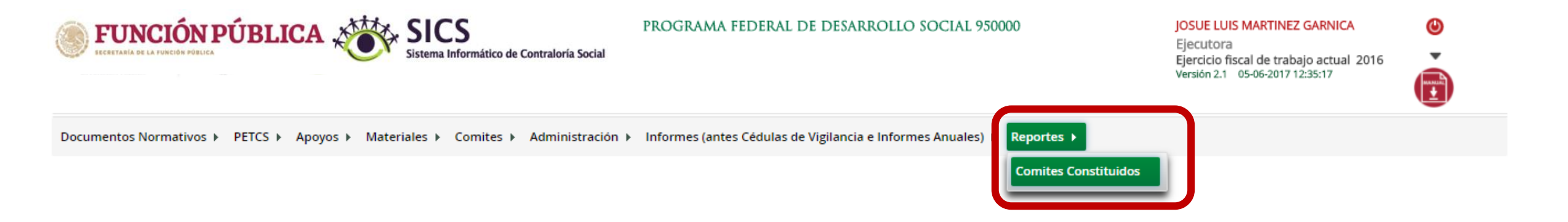

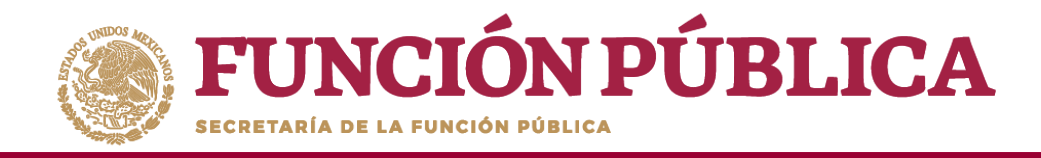

En la pantalla *Criterios de Consulta para Reporte de Comités Constituidos*, haga clic en *Buscar* para que se despliegue la información.

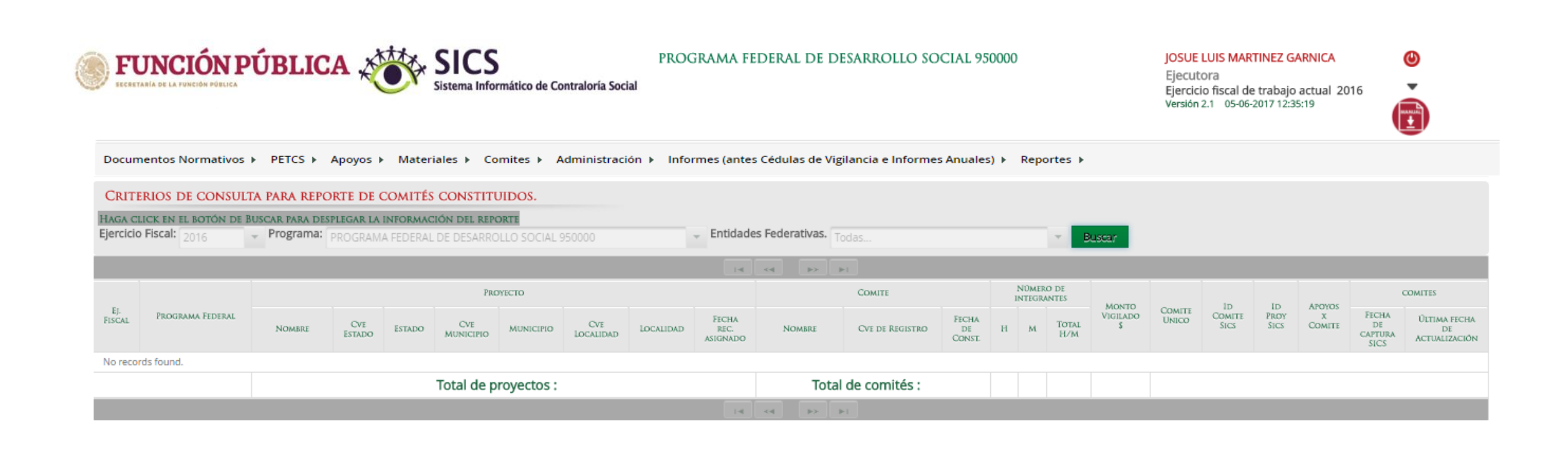

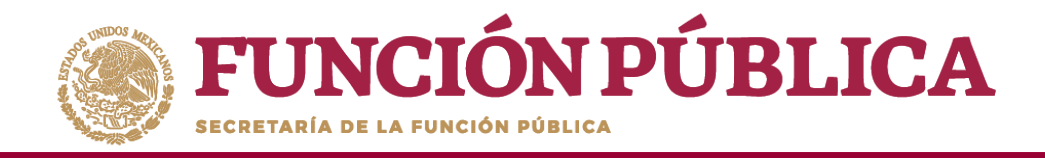

Este reporte refleja el Total de Comités capturados previamente, el nombre del Apoyo, Obra o Servicio registrado en el SICS, la ubicación del Proyecto, el Número de integrantes (Hombres, Mujeres, Total H/M), el Monto Vigilado, el Número de Apoyos por Comité y las Fechas de Captura en el SICS y de Actualización del Comité.

| Documentos Normativos > PETCS > Apoyos > Materiales > Comites > Administración > |                                                                                                    |                                             |               |                     |                  |           |                  | PI<br>iocial<br>tración ► II | ROGRAMA                               | FEDERAL DE                     | DESARROL<br>igilancia e Inf                          | LO SOCIA           | L 95(<br>ales) | )000    | portes       | Þ          | JC<br>Ej<br>Ej<br>Ve | JOSUE LUIS MARTINEZ GARNICA<br>Ejecutora<br>Ejercicio fiscal de trabajo actual 2016<br>Versión 2.1 05-06-2017 12:35:19 |             |        |                             | •                                   |
|----------------------------------------------------------------------------------|----------------------------------------------------------------------------------------------------|---------------------------------------------|---------------|---------------------|------------------|-----------|------------------|------------------------------|---------------------------------------|--------------------------------|------------------------------------------------------|--------------------|----------------|---------|--------------|------------|----------------------|----------------------------------------------------------------------------------------------------|-------------|--------|-----------------------------|-------------------------------------|
| CRIT<br>HAGA<br>Ejercio                                                          | CRITERIOS DE CONSULTA PARA REPORTE DE COMITÉS CONSTITUIDOS.<br>Haga click en el botón de Buscar Para desplegar la información del reporte<br>Ejercicio Fiscal: 2016 |                                             |               |                     |                  |           |                  |                              |                                       |                                |                                                      |                    |                |         |              |            |                      |                                                                                                    |             |        |                             |                                     |
|                                                                                  |                                                                                                    |                                             |               |                     |                  |           |                  |                              | 14                                    | < 1 »                          | e Del                                                |                    |                |         |              |            |                      |                                                                                                    |             |        |                             |                                     |
| τ.                                                                               | BROCOLLA                                                                                                    | PROYECTO                                    |               |                     |                  |           |                  |                              | COMITE NÚMERO DE<br>INTEGRANTES MONTO |                                |                                                      | Courte             | ID             | In Brow | APOYOS       | COMITES    |                      |                                                                                                    |             |        |                             |                                     |
| FISCAL                                                                           | FEDERAL                                                                                                    | NOMBRE                                      | CVE<br>Estado | Estado              | CVE<br>MUNICIPIO | MUNICIPIO | CVE<br>LOCALIDAD | LOCALIDAD                    | Fecha rec.<br>asignado                | NOMBRE                         | CVE DE<br>Registro                                   | Fecha de<br>Const. | н              | м       | TOTAL<br>H/M | VIGILADO U | UNICO                | COMITE<br>SICS                                                                                                    | SICS COMITE | COMITE | Fecha de<br>captura<br>SICS | Última fecha<br>De<br>Actualización |
| 2016                                                                             | PROGRAMA<br>FEDERAL DE<br>DESARROLLO<br>SOCIAL<br>950000                                                                                                    | VIGILANCIA<br>EN LA<br>ENTREGA<br>DE APOYOS | 09            | DISTRITO<br>FEDERAL | 006              | IZTACALCO | 0001             | IZTACALCO                    | 04/05/2017                            | LOS<br>CONTRALORES<br>SOCIALES | 2016-20-<br>C950000-<br>0001-09-<br>006-0001-<br>1/1 | 15/05/2017         | 1              | 0       | 1            | 800,000    | SI                   | 451585                                                                                                    | 760618      | 1      | 29/05/2017                  | 29/05/2017                          |
|                                                                                  | Total de proyectos : 1                                                                                                    |                                             |               |                     |                  |           |                  |                              |                                       | Total d                        | le comités :                                         | 1                  | 1              | 0       | 1            | 800,000    |                      |                                                                                                    |             |        |                             |                                     |

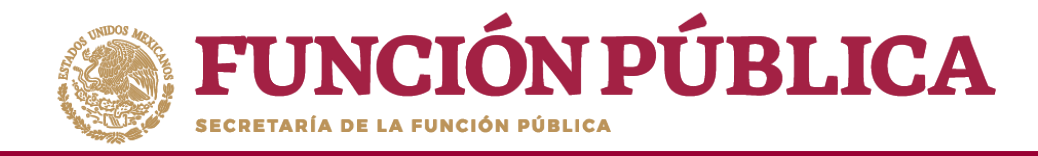

## **PROCESO 22: CONSULTAR OBRAS, APOYOS Y SERVICIOS**

Funcionalidad: consultar los beneficios (apoyos, obras o servicios) capturados.

Para iniciar la consulta de los apoyos, obras o servicios, seleccione *Reportes* y haga clic en *Consultar Obras, Apoyos y Servicios*.

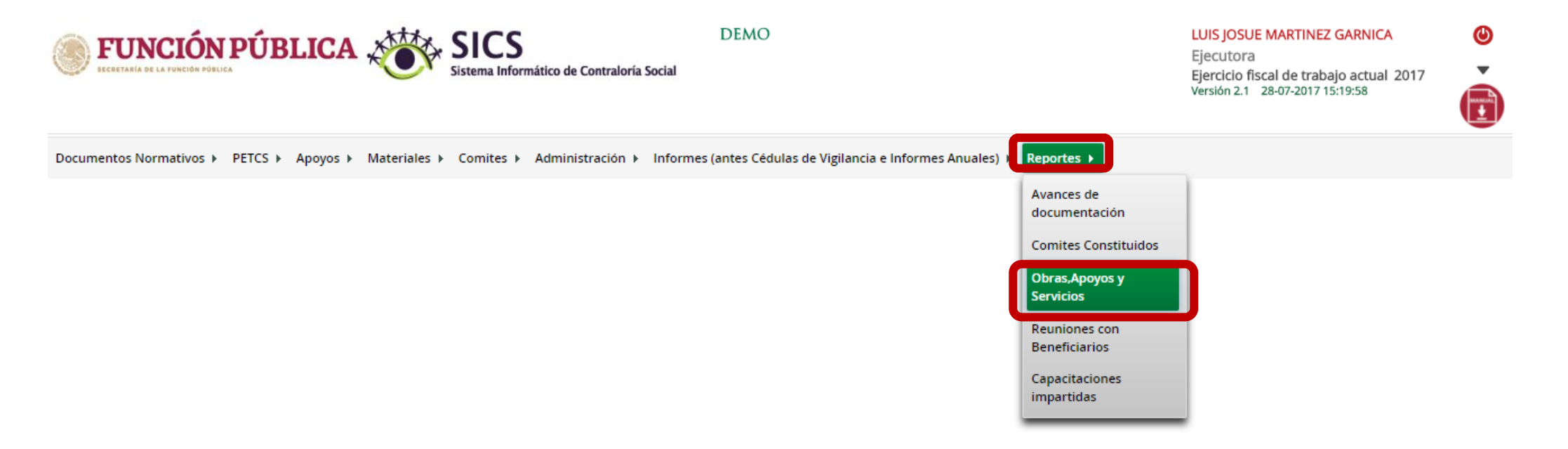

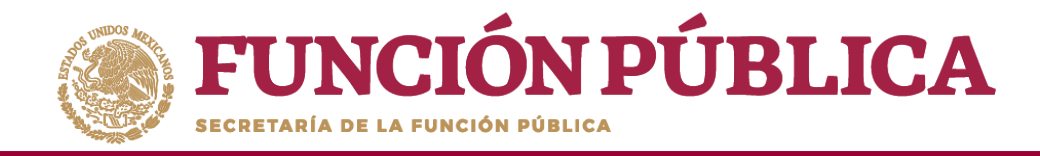

En esta pantalla podrá visualizar cada uno de los apoyos capturados.

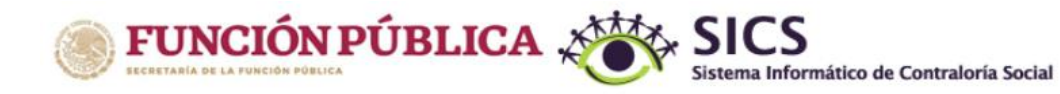

DEMO

LUIS JOSUE MARTINEZ GARNICA Ejecutora

Ejercicio fiscal de trabajo actual 2017 Versión 2.1 28-07-2017 15:19:58

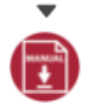

٩

Documentos Normativos > PETCS > Apoyos > Materiales > Comites > Administración > Informes (antes Cédulas de Vigilancia e Informes Anuales) > Reportes >

▲ > Apoyos > Consultar Apoyos, obras o servicios

🧨 Editar 🛛 🗟 Guardar 👘 Borrar

| 爺 ► Consultar Ejecutoras/OEC |           |      |                  |      |                |
|------------------------------|-----------|------|------------------|------|----------------|
|                              | EJECUTORA | BE   | ENEFICIADOS REAL | ES   | NO.DE ACCIONES |
| CENTRO SCT TABASCO - TABASCO |           | 1699 | 1948             | 3647 | 67             |
|                              |           | 1699 | 1948             | 3647 | 67             |
|                              |           |      |                  |      |                |
|                              | ¥         |      |                  |      |                |

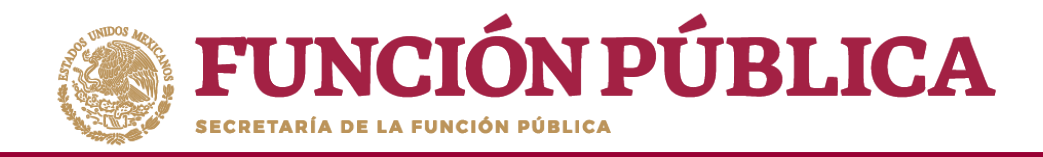

En esta pantalla se muestran los apoyos, obras o servicios capturados. Si desea información más específica de la acción, haga clic en el apoyo, obra o servicio deseado.

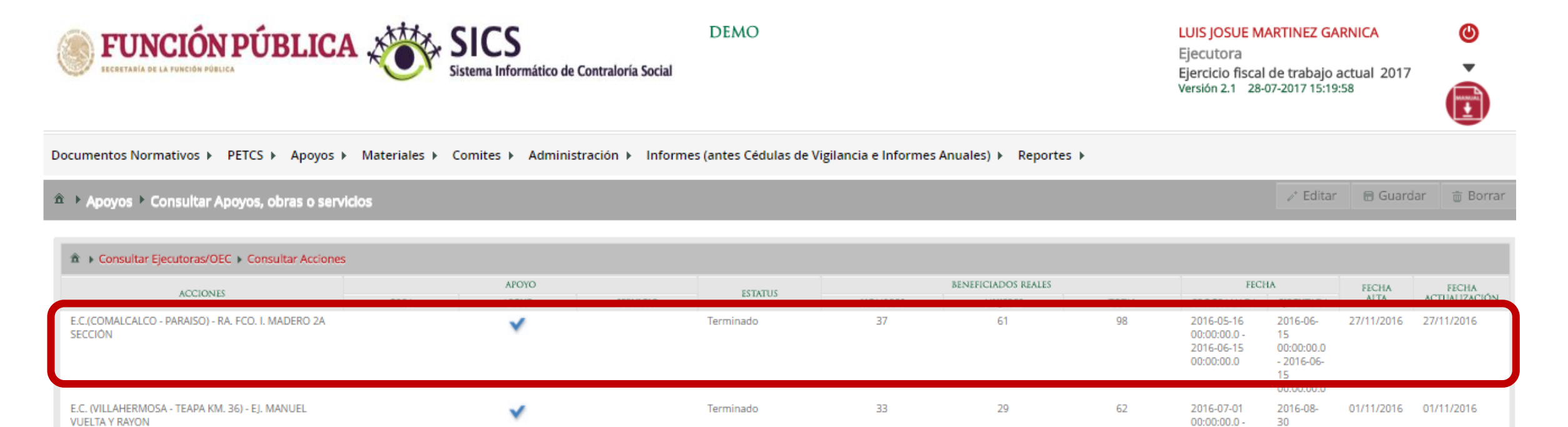

re <e 1 2 3 4 5 6 7 → →

1699

1948

2016-08-30

3647

00:00:00.0 15 00:00:00.0

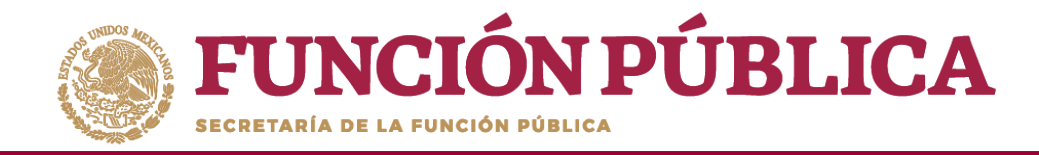

#### En esta pantalla se muestra el apoyo, obra o servicio con su estructura financiera.

| FUNCIÓN PÚBLICA                                                   | SIC Sistema Ir                                                                           | <b>S</b><br>Iformático de Contraloría Soc | ial                           |                             |                         |  |   |  |  | •          |  |
|-------------------------------------------------------------------|------------------------------------------------------------------------------------------|-------------------------------------------|-------------------------------|-----------------------------|-------------------------|--|---|--|--|------------|--|
| Documentos Normativos 👂 PETCS 👂 Apoyos 🖗                          | Materiales 🖌 Comites                                                                     | Administración » Info                     | ormes (antes Cédulas de Vigil | ancia e Informes Anuales) 🕨 | Reportes 🕨              |  |   |  |  |            |  |
|                                                                   |                                                                                          |                                           |                               |                             |                         |  |   |  |  |            |  |
| Consultar Ejecutoras/OEC > Consultar Accion     ACCIONIS          | DETALLE DEL PF                                                                           | OYECTO                                    |                               |                             |                         |  | × |  |  |            |  |
| E.C.(COMALCALCO - PARAISO) - RA. FCO. I. MADERO 2A<br>SECCIÓN     | MALCALCO - PARAISO) - RA. FCO. I. MADERO 2A<br>N OBRA APOYO SERVICIO Apoyo Obra Servicio |                                           |                               |                             |                         |  |   |  |  |            |  |
| E.C. (VILLAHERMOSA - TEAPA KM, 36) - EJ. MANUEL<br>VUELTA Y RAYON | COMENTARIOS                                                                              | TERMINADO LA RANCHER                      | IA "FCO. I. MADERO 2A SECCIO  | N" NO SE ENCONTRO EN EL L   | ISTADO DE LOCALIDAD     |  |   |  |  | 01/11/2016 |  |
|                                                                   |                                                                                          |                                           |                               |                             |                         |  |   |  |  |            |  |
|                                                                   | TIPO DE RECURSO                                                                          | FECHA RECURSO ASIGNADO                    | MONTO RECURSO ASIGNADO        | FECHA RECURSO EJECUTADO     | MONTO RECURSO EJECUTADO |  |   |  |  |            |  |
|                                                                   | Federales                                                                                | 01/02/2016                                | 124,730                       | 16/06/2016                  | 124,730                 |  |   |  |  |            |  |
|                                                                   | Estatales                                                                                |                                           | 0                             |                             | 0                       |  |   |  |  |            |  |
|                                                                   | Municipales<br>Otros                                                                     |                                           | 0                             |                             | 0                       |  |   |  |  |            |  |
|                                                                   |                                                                                          | ~                                         |                               |                             |                         |  |   |  |  |            |  |
|                                                                   |                                                                                          | 1                                         |                               |                             |                         |  |   |  |  |            |  |

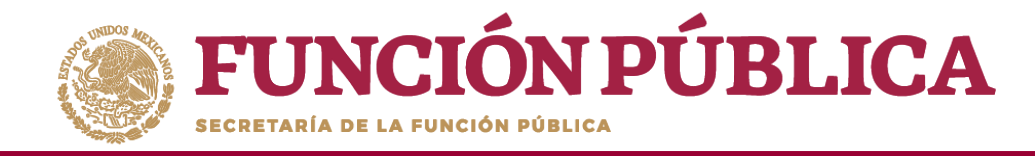

### **PROCESO 23: CONSULTAR REUNIONES CON BENEFICIARIOS**

**Funcionalidad:** mostrar reportes, capturados por la Instancia Ejecutora, de las reuniones con beneficiarios.

Seleccione Reportes y haga clic en Reuniones con Beneficiarios.

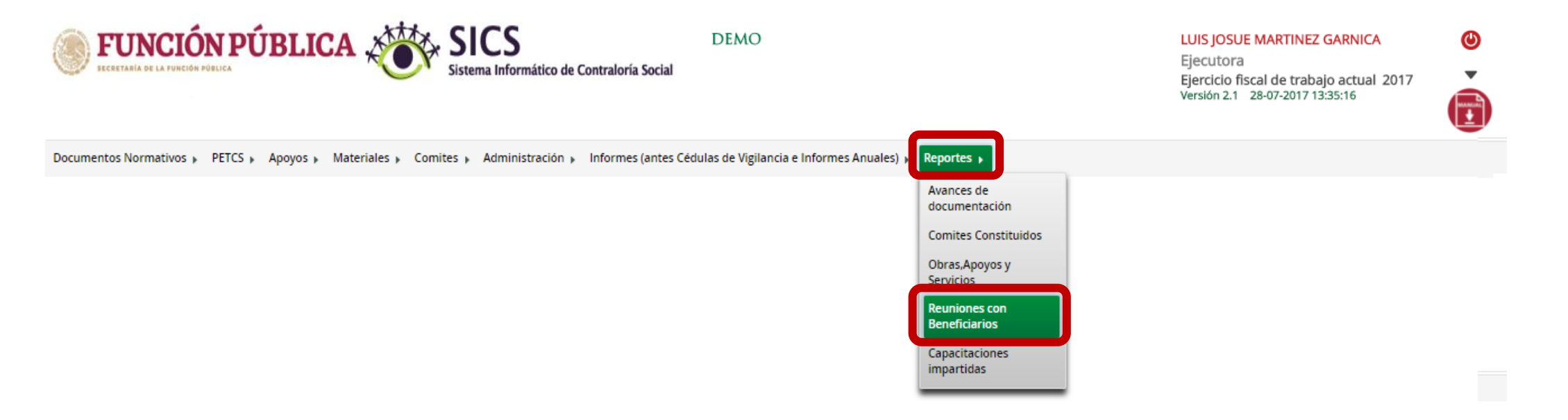

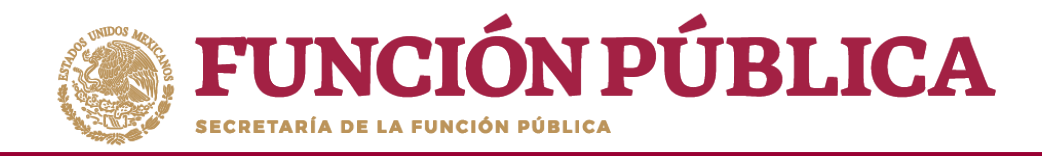

#### Haga clic en Consultar.

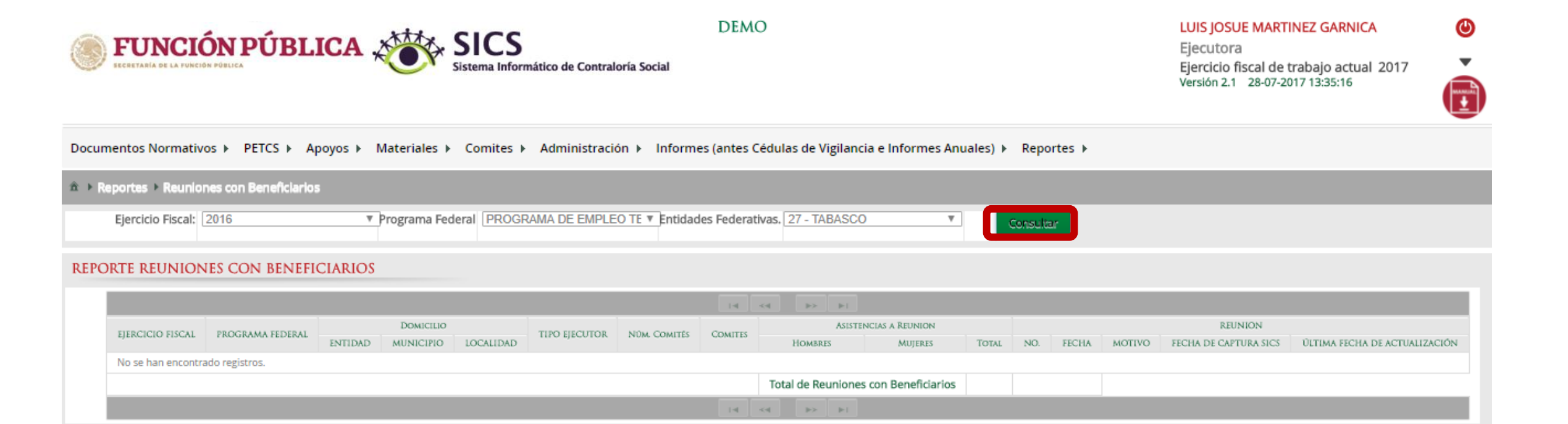

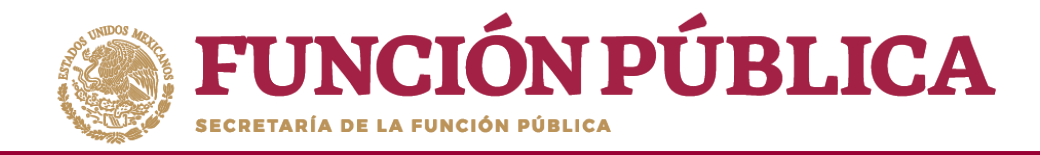

La pantalla *Reuniones con Beneficiarios* contiene un resumen de las reuniones registradas

en el sistema.

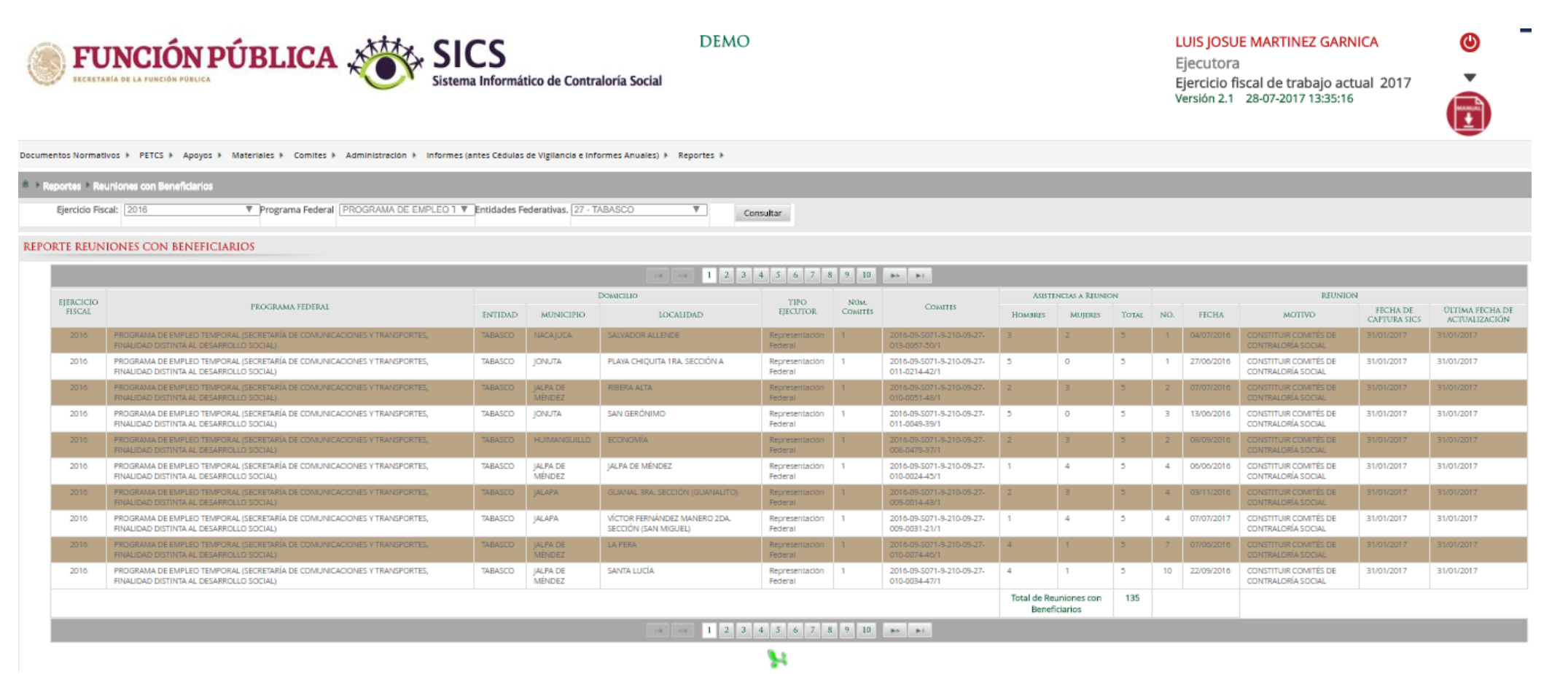

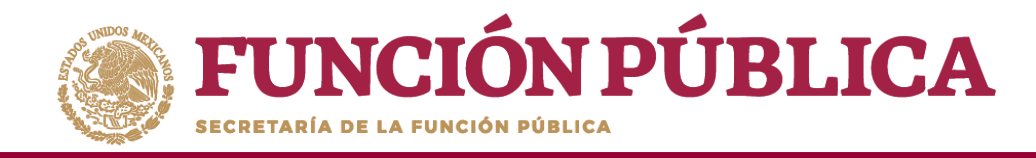

## **PROCESO 24: CONSULTAR CAPACITACIONES IMPARTIDAS**

**Funcionalidad:** mostrar un reporte de las personas que asistieron a las capacitaciones impartidas capturadas por la Instancia Ejecutora.

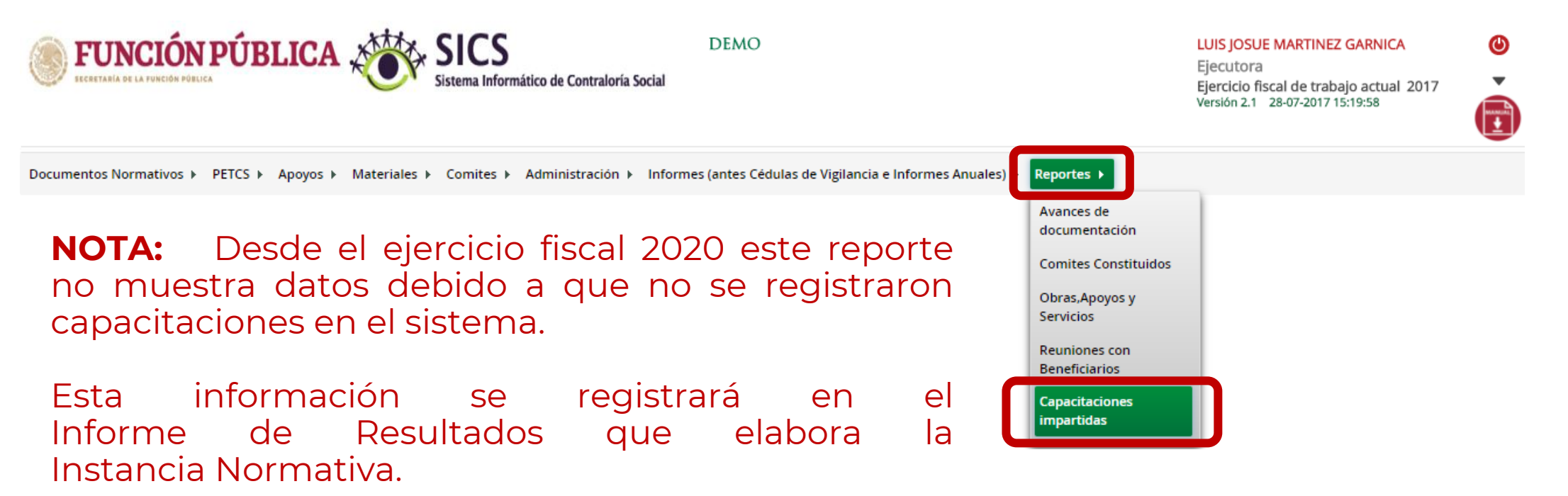

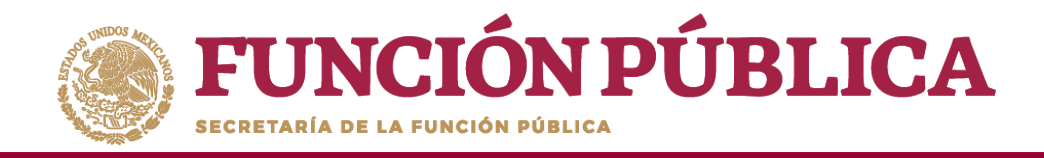

## Sistema Informático de Contraloría Social Manual de Usuario (Instancia Ejecutora)

Coordinación General de Ciudadanización y Defensa de Víctimas de la Corrupción